|                                                             | ใบงานที่ 4                                      | ครั้งที่ 17   |
|-------------------------------------------------------------|-------------------------------------------------|---------------|
|                                                             | หน่วยที่4 cloud server                          | รวม 9 ชั่วโมง |
| เรื่องการติดตั้งงาน Internet of Things เข้ากับ cloud server |                                                 | จำนวน 90 นาที |
| ชื่อ                                                        | ชั้น ปริญญาตรีปีที่ วันที่/                     | /255          |
| วัตถุประสงค์ทั่วไป                                          |                                                 |               |
| ਰ ੧ ੫ ੫ ਰ                                                   | ע ער קע אין אין אין אין אין אין אין אין אין אין |               |

เพื่อให้ผู้เรียนมีความรู้ ความเข้าใจ การใช้งาน Internet of Things เข้ากับ cloud server

วัตถุประสงค์เชิงพฤติกรรม

เมื่อผู้เรียน เรียนจบแล้วสามารถ เชื่อมต่อกับเครื่องคอมพิวเตอร์ เขียนโปรแกรมและประกอบวงจรดังนี้

- 1. เขียนโปรแกรมและประกอบวงจรใช้งาน Internet of Thingsได้
- 2. เขียนโปรแกรมและประกอบวงจรใช้งาน Internet of Things เข้ากับ cloud server ได้
- 3. มีคุณธรรม จริยธรรม และคุณลักษณะอันพึงประสงค์

#### เครื่องมือและอุปกรณ์

| 1. บอร์ดทดลอง Raspberry Pi       | จำนวน | 1 | บอร์ด   |
|----------------------------------|-------|---|---------|
| 2. แหล่งจ่ายไฟ 9 โวลต์           | จำนวน | 1 | เครื่อง |
| 3. เครื่องคอมพิวเตอร์            | จำนวน | 1 | ชุด     |
| 4. บอร์ดทดลองวงจรอิเล็กทรอนิกส์  | จำนวน | 1 | บอร์ด   |
| 5. ตัวตรวจวัดความชื้นและอุณหภูมิ | จำนวน | 1 | ตัว     |

### ลำดับขั้นการทดลอง

1. เตรียมการบอร์ด Raspberry Pi 2 เพื่อติดต่อกับ Beebotte

1.1 ต่อบอร์ด Raspberry Pi 2 กับเมาส์, คีย์บอร์ด, จอภาพ แล้วจ่ายไฟเลี้ยง อาจใช้วิธีการรีโมตเข้าไปทำงานก็ได้

1.2 เชื่อมต่อบอร์ด Raspberry Pi 2 เข้ากับเครือข่ายอินเทอร์เน็ต

# 1.3 ไปที่คอมมานด์พร้อมพ์ แล้วพิมพ์คำสั่ง sudo apt-get install iceweasel

 1.4 จะเริ่มต้นการติดตั้งเว็บบราวเซอร์ Icdweasel เมื่อเรียบร้อยแล้ว ให้เข้าสู่โหมดกราฟิกด้วยการพิมพ์ startx เลือก Menu เข้าไปที่รายการ Internet จะเห็นไอคอนของเว็บบราวเซอร์ Iceweasel

รูปที่13-4 การเรียกดูเว็บบราวเซอร์ Iceweasel เมื่อติดตั้งลงในบอร์ด Raspberry Pi 2 แล้ว

2. การสมัครใช้งาน Beebotte

เมื่อเชื่อมต่อกับเครือข่ายอินเทอร์เน็ตเรียบร้อยจะเข้าสู่การสมัครใช้งาน Beebotte มีขั้นตอนดังนี้

(1) เปิดเว็บบราวเซอร์ Iceweasel จากนั้นไปที่เว็บไซต์https://beebotte.com/ จะปรากฏหน้าโฮมเพจดังรูปที่ 13-5 จากนั้นคลิกที่ปุ่ม Sign up เพื่อลงทะเบียน รูปที่ 13-5 เว็บเพจของ Beebotte จาก http://beebotte.com (อาจเปลี่ยนแปลงได้ตามการปรับปรุงของผู้ให้บริการ) (2) กำหนดชื่อผู้ใช้งานตามต้องการ,อีเมล์, กำหนดรหัสผ่าน ดังรูปที่ 13-6 จากนั้นคลิกที่ปุ่ม SIGN UP เพื่อยืนยัน

รูปที่13-6 ตั้งค่าเพื่อลงทะเบียนใช้งาน Beebotte

(3) ตรวจสอบอีเมล์ที่ทำการลงทะเบียนไว้จะปรากฎข้อความตอบรับจาก Beebotte ดังรูปที่ 13-7 ทำการคลิกลิงก์ที่ได้รับแจ้งมา

รูปที่13-7 แสดงอีเมล์ตอบรับการลงทะเบียนและลิงก์สำหรับการยืนยันเพื่อใช้งาน Beebotte

(4) ระบบจะนำกลับมายังหน้า LOG IN เพื่อลงชื่อใช้งานให้ใส่อีเมล์และรหัสผ่านที่ได้ลงทะเบียนไว้ ดังรูปที่ 13-8 จากนั้นคลิกปุ่ม LOG IN

รูปที่ 13-8 หน้าLOG IN ของ Beebotte เพื่อลงชื่อเข้าใช้งาน

(5) จะปรากฏเว็บเพจดังรูปที่ 13-9 เป็นการยืนยันว่าการลงทะเบียนเพื่อใช้งานเสร็จสมบูรณ์เริ่มต้นใช้งาน Beebotte ได้ทันที

รูปที่ 13-9 เว็บเพจ My Channels ของ Beebotte เป็นการยืนยันว่าการลงทะเบียนถูกต้องเริ่มใช้งานได้ตามต้องการ

#### 13.5 ส่วนประกอบสำคัญของ Beebotte

การทำงานของ Beebotte จะอยู่ในลักษณะการแบ่งเป็นกลุ่มที่เรียกว่าช่องเก็บข้อมูลหรือChannel และในแต่ละช่องมีส่วนประกอบหรือเรียกว่า Resource เมื่อทำการลงชื่อเข้าใช้งานหรือ LOG IN จะมีปุ่ม Create New ปรากฏขึ้นที่มุมขวาบนดังรูปที่ 13-10

รูปที่13-10 เว็บเพจเพื่อเริ่มต้นสร้างช่องเก็บข้อมูลใหม่เพื่อติดต่อกับ Beebotte

คลิกที่ปุ่ม Creat New เพื่อเริ่มต้นสร้างช่องเก็บข้อมูลเว็บเพจ Create a new channel จะปรากฏขึ้นมาดังรูปที่13-11

รูปที่13-11 เว็บเพจ Create a new channel สำหรับป้อนข้อมูลเพื่อสร้างช่องเก็บข้อมูล

# 13.6 การออกแบบคลาวด์เซิร์ฟเวอร์สำหรับแสดงค่าความขึ้นพัทธ์ และอุณหภูมิ

13.6.1 เริ่มต้นสร้างช่องเก็บข้อมูล

(13.6.1.1) กำหนดชื่อช่องเก็บข้อมูลหรือ Channel เป็นRaspberryPi, ชื่อ ส่วนประกอบหรือ Configured Resource เป็นTemp, ชนิด ข้อมูลเป็นtemperature และค่าอื่น ๆ ดังรูปที่13-12 จากนั้นคลิกที่ปุ่ม + Resource เพื่อเพิ่มส่วนประกอบอีกหนึ่ง

## รูปที่13-12 กำหนดชื่อช่องเก็บข้อมูลใหม่และส่วนประกอบต่างๆ

(13.6.1.2) ส่วนประกอบที่เพิ่มขึ้นใหม่กำหนดชื่อเป็น humi, ชนิดข้อมูลเป็น humidity และค่าอื่นๆ ตามรูปที่ 13-13 จากนั้นคลิกที่ปุ่ม Create channel เพื่อสร้างช่องเก็บข้อมูลตามที่ต้องการ (13.6.1.3) ระบบจะกลับมายังเว็บเพจ My Channels จะแสดงชื่อช่องเก็บข้อมูล RaspberryPi และคำอธิบายดังรูปที่ 13-14

รูปที่ 13-14 เว็บเพจ My Channels แสดงรายการช่องเก็บข้อมูลที่สร้างขึ้นให้ (13.6.1.4) คลิกที่ชื่อช่องเก็บข้อมูล RaspberryPi ดังรูปที่ 13-15 เพื่อเข้าไปดูรายละเอียดต่างๆ

รูปที่ 13-15 การเลือกเข้าไปดูรายละเอียดของช่องเก็บข้อมูลที่สร้างขึ้น

(13.6.1.5) จะปรากฏรายละเอียดต่างๆ ดังรูปที่ 13-16 ผู้ใช้งานสามารถแก้ไข ลดหรือเพิ่มส่วนประกอบได้ตามต้องการ โดยคลิกที่ปุ่มรูปเฟือง จากรูปที่ 13-16 จะเห็นได้ว่าไม่มีการส่งข้อมูลมายังคลาวด์เซิรฟ์เวอร์โดยสังเกตได้จากส่วนประกอบทั้งสองตัวของช่องเก็บข้อมูล มีข้อความแสดง สถานะเป็น No Activity

### รูปที่13-16 แสดงรายละเอียดของช่องเก็บข้อมูลที่สร้างขึ้นและตำแหน่งของปุ่มสำหรับแก้ไข

#### 13.6.2 ทดสอบและตรวจสอบข้อมูลที่ส่งมายัง Beebotte

Beebotte มี เว็บเพจสำหรับใช้ ในการทดสอบส่งข้อมูลเข้ามายังช่องเก็บข้อมูลที่ ผู้ใช้งานสร้างขึ้นและสามารถตรวจสอบข้อมูลที่ส่งเข้ามาได้มี ขั้นตอนการใช้งานดังนี้

(13.6.2.1) สังเกตที่แถบเมนูเลือก Account Settinge ตามลูกศร 1 จากนั้นคลิกที่ Credentials (ลูกศร 2) แล้วคัดลอก Secret Key (ลูกศร 3) เก็บไว้ก่อน เพื่อนำไปใช้ในขั้นตอนต่อไปดังรูปที่ 13-17

รูปที่ 13-17 แสดงขั้นตอนการเริ่มต้นทดสอบการทำงานของช่องเก็บข้อมูลที่สร้างขึ้นใหม่โดยเลือกที่Account Setting ที่แถบเมนูด้านข้าง

(13.6.2.2) ที่เมนูทางซ้ายเลือกรายการ Console นำ Secret Key ที่คัดลอกไว้จากขั้นตอนที่ (1) ใส่ลงในช่อง Secret Key ดังรูปที่ 13-18

รูปที่13-18 แสดงการป้อนรหัส Secret Key

(13.6.2.3) ระบบจะไปยังเว็บเพจของการตั้งค่า Subscribe, Publish, Read API, Write API ที่ใช้ในการทดสอบ โดยในที่นี้จะยกตัวอย่างเพียง Read API และ Write API ก่อนตามรูปที่ 13-19 เพื่อให้สอดคล้องกับการเขียนไฟล์สคริปต์ Python บน Raspberry Pi 2 ซึ่งจะได้อธิบายต่อไป

รูปที่13-19 เว็บเพจสำหรับกำหนดค่าที่เกี่ยวข้องกับการเขียนโปรแกรมติดต่อกับอุปกรณ์ของ Beebotte โดยเลือกการติดต่อผ่าน API (13.6.2.4) ทดสอบการส่งข้อมูลมายังช่องเก็บข้อมูลสังเกตที่กรอบ Write API จะเห็นว่ามีเพียงตัวเลือกเดียวในขณะนี้คือ RaspberryPi ถ้าหาก ผู้ใช้งานสร้างไว้หลายช่องตัวเลือกก็จะมากตามไปด้วย ในขณะที่ส่วนประกอบหรือ Resource จะปรากฏให้เลือกตามจำนวนที่ได้สร้างไว้แล้วดังรูป ที่ 13-20

รูปที่13-20 แสดงรายละเอียดของช่องเก็บข้อมูลในส่วนของ Write API

(13.6.2.5) หากต้องการส่งค่าอุณหภูมิไปยังส่วนประกอบที่ชื่อว่า Temp ให้เลือกรายการของ Resource เป็น Temp แล้วกำหนดค่าที่ช่อง Data เป็น 25 ดังรูปที่ 13-21 จากนั้นคลิกปุ่ม Write data สังเกตที่หน้าต่าง Log จะมีข้อความว่า true นั่นหมายความว่าเกิดการส่งข้อมูลได้ถูก ต้อง ดังแสดงในรูปที่ 13-21 ทางขวามือ

# รูปที่13-21 การกำหนดเพื่อทดสอบเขียนข้อมูลไปยังช่องเก็บข้อมูลด้วยการใช้ Write API

(13.6.2.6) หากต้องการทดสอบอ่านค่าจากช่องเก็บข้อมูลหรือ Channel ให้กำหนดและดูการทำงานที่กรอบ Read API หากต้องการอ่านค่า ล่าสุดจาก Resource ที่ชื่อว่า Temp ดังรูปที่13-22 (ก) ที่ช่องLimit ให้ใส่เลข 1 เพื่อเลือกอ่านข้อมูลล่าสุดและแสดงข้อมูลตอบกลับ ที่ช่อง Messages ดังรูปที่ 13-22 (ข) ข้อความที่ตอบกลับจะอยู่ในรูปแบบ json แต่ถ้าเลือกใส่เลข 5 ที่ช่อง Limit จะได้ข้อมูล 5 ชุดสุดท้ายที่ส่งเข้าไปยัง ส่วนประกอบหรือ Resource ตัวนี้

รูปที่13-22 การกำหนดค่าในกรอบ Read API เพื่อทดสอบอ่านค่าจากส่วนประกอบ Temp ของช่องเก็บข้อมูล RaspberryPi (13.6.2.7) การตรวจสอบสถานะการส่งข้อมูลไปยังช่องเก็บข้อมูลหรือ Channel ที่ชื่อRaspberryPi แสดงได้ดังรูปที่ 13-23 สังเกตที่ Resource ชื่อ Temp จะมีค่าอุณหภูมิที่ได้ทำการทดสอบส่งค่าจากขั้นตอนที่ (5) แสดงขึ้นมาแทนข้อความ No Activity

รูปที่13-23 เว็บเพจแสดงการสถานะการส่งข้อมูลมายังช่องเก็บข้อมูลหรือ Channel ที่ชื่อ RaspberryPi

| 0   |     |    |
|-----|-----|----|
| คา  | າຄ' | าม |
| ••• |     |    |

| 1. API คือ |     |
|------------|-----|
| 2.SECRET   | คือ |